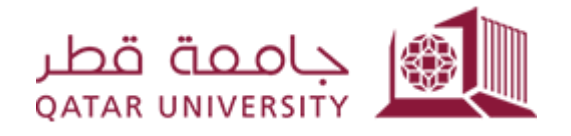

## Donor Delegation (Banner)

Student User Guide

Prepared by, Banner Team

## Contents

Donor Delegation ......3

## **Donor Delegation**

1) Click on "Student Registrations" after you login to myBanner.

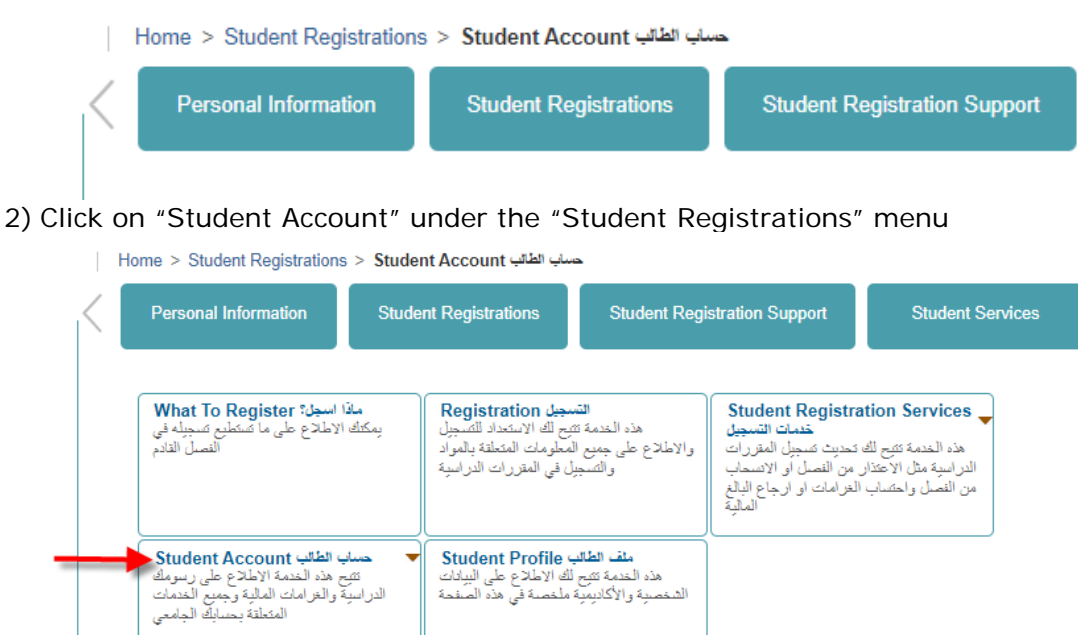

3) Click on "Payment Delegation" link

| Personal Information | Student Registrations | Student Registration Support                                                    | Student Se                                     | avices                                                                          | One Stop                                                     | Alumni and Friends                                                                                                    |
|----------------------|-----------------------|---------------------------------------------------------------------------------|------------------------------------------------|---------------------------------------------------------------------------------|--------------------------------------------------------------|----------------------------------------------------------------------------------------------------|
|                      |                       | ی دانشند است.<br>می دانشند است.<br>آصل هذار                                     | ية المواد<br>1 وكذاع اللو<br>2 وكذاع اللو      | Registration d<br>تام المعدد السيل<br>تومل الحطاء بالبرد<br>في القاررات الراعية | الس<br>مدانسا می<br>راندوعلی جیر اس<br>راسیل                 | Student Registration Services من المنافقة المحمولة المحمولة المواقع المن المواقع المحمولة المحمولة ا<br>محمولة المحمولة المحمولة المحمولة المحمولة المحمولة المحمولة المحمولة المحمولة المحمولة المحمولة المحمولة المحمولة المحمولة المحمولة المحمولة المحمولة المحمولة المحمولة المحمولة المحمولة المحمولة المحمولة المحمولة المحمولة المحمولة ا |
|                      |                       | Starlert Account<br>مادينا و على ترسط<br>الشقة يسابق لياسي<br>الشقة يسابق لياسي | مینا الالی و<br>این ما لاب<br>الر بیا و لار با | Student Profile<br>(تناقع على لينيت<br>مستافي ها: الملمة                        | ملك الطالب و<br>هذه المنبط التي لله<br>الشمعية والاكتيمية ها |                                                                                                    |
|                      |                       | Account Sum                                                                     | تعريدية man                                    | • At                                                                            | count Summary by                                             | نىغ تۆكۈرىنى Term Cosine Payment                                                                                                    |
|                      |                       | <ul> <li>View Holds</li> <li>Payment Dele<br/>لينيا</li> </ul>                  | ر الح الرسور igation                           | • Pi                                                                            | yment and Deposit<br>کلی را آن                               | ال السيلي من Account Information ها المحكم Processing<br>الإسرم الارامية ملال الراسطة في الياسمة                                                                                                    |

4) Click on the button "Add Proxy" to add a new person

## Proxy Management

| roxy List       |                                        |                              |             |  |
|-----------------|----------------------------------------|------------------------------|-------------|--|
| Expand a prox   | y to define relationship type, b       | egin and end dates, and auth | orizations. |  |
| Expand Faha     | d Ali <mark>Sahar _alishan _b</mark> h | 0 pages                      |             |  |
| Expand Ra S     | h ryn@qu.edu.qa 1 pa                   | age                          |             |  |
| Add Proxy       |                                        |                              |             |  |
|                 |                                        |                              |             |  |
|                 |                                        |                              |             |  |
|                 |                                        |                              |             |  |
| 2023 Ellucian C | ompany L.P. and its aff                | iliates.                     |             |  |

5) Insert the first name, last name, and E-mail Address and click on "Add Proxy" button.

|              | Reference with the second second seco |
|--------------|----------------------------------------------------------------------------------------------------|
|              | <ul> <li>indicates a required field.</li> </ul>                                                                                                    |
|              | First Name*                                                                                                    |
|              | Last Name*                                                                                                    |
|              | E-mail Address*                                                                                                    |
| ١            | 'erify E-mail Address <b>*</b>                                                                                                    |
|              | Add Proxy                                                                                                    |
|              |                                                                                                    |
|              |                                                                                                    |
|              |                                                                                                    |
| 1            |                                                                                                    |
| 1            |                                                                                                    |
| ick o        | n the button 🔻 to open the person profile.                                                                                                    |
| ick o<br>Pro | n the button $\bigvee$ to open the person profile.                                                                                                    |
| ick o<br>Pro | n the button to open the person profile.<br>xy Management<br>me > Proxy Menu > Parent Payment Delegation                                                                                                    |
| ick o<br>Pro | n the button to open the person profile.<br>xy Management<br>where > Proxy Menu > Parent Payment Delegation<br>* A new proxy has been successfully added.                                                                                                    |
|              | n the button to open the person profile.<br>xy Management<br>ime > Proxy Menu > Parent Payment Delegation<br>^ A new proxy has been successfully added.<br>ixy List                                                                                                    |
|              | n the button to open the person profile.<br>xy Management<br>ime > Proxy Menu > Parent Payment Delegation<br>A new proxy has been successfully added.<br>ixy List<br>Expand a proxy to define relationship type, begin and end dates, and authorizations.                                                                                                    |
|              | to open the person profile.     xy Management     me > Proxy Menu > Parent Payment Delegation     A new proxy has been successfully added.     xy List     Expand a proxy to define relationship type, begin and end dates, and authorizations.     Expand Fahad All _ fahad_allshag@hotmail.com 9 pages                                                                                                    |
|              | n the button to open the person profile.<br>xy Management<br>me > Proxy Menu > Parent Payment Delegation<br>A new proxy has been successfully added.<br>xy List<br>Expand a proxy to define relationship type, begin and end dates, and authorizations.<br>Expand a proxy to define relationship type, begin and end dates, and authorizations.<br>Expand a proxy to define relationship type, begin and end dates, and authorizations.                                                                                                    |
|              | n the button to open the person profile.<br>xy Management<br>me > Proxy Menu > Parent Payment Delegation<br>A new proxy has been successfully added.<br>xy List<br>Expand a proxy to define relationship type, begin and end dates, and authorizations.<br>Expand a li fahad_alishaq@hotmail.com 0 pages<br>Expand Ali fahad_alishaq@hotmail.com 0 pages<br>Expand Ali fahad_alishaq@hotmail.com 0 pages<br>Expand Ali fahad_alishaq@hotmail.com 0 pages                                                                                                    |

7) Under the Profile tab, select "Donor" in the relationship field

|                       | Proxy Profile                                                                                                    |                                                                                                    |
|-----------------------|----------------------------------------------------------------------------------------------------|----------------------------------------------------------------------------------------------------|
|                       | Please select your relationship with this proxy. The list of pages available to the proxy is based on relationship type. The description field is<br>phone calls or other off-line queries by this proxy. You must communicate the passphrase to your proxy. You can control the start and end do                                                                                                    | your personal note about this proxy (dad, morn, soccer coach, company na<br>lates for proxy access below.  |
|                       | Special profile tab information text dealing with parents.                                                                                                    |                                                                                                    |
|                       | Indicates a required field.      Relationship     Parent     Description     Doce     Employer or Hiring Agency     Start Date (MM/DD/YYYY)     Financial Sponsor     Parent     Parent     Paren |                                                                                                    |
|                       | Stop Date (MM/DD/YYYY)* 11/13/2024                                                                                                    |                                                                                                    |
|                       | Reset PIN ODelete Proxy Relationship                                                                                                    |                                                                                                    |
|                       | PIN expiration date: Aug 10, 2026                                                                                                    |                                                                                                    |
| 8                     | E-mail address vehiled on: Nov 14, 2025                                                                                                    |                                                                                                    |
| Click<br>like<br>page | Add Proxv<br>on the tab Authorization and select the page<br>your donor to access it and the following is the<br>e:<br>• Online Payment allow your donor to make                                                                                                    | that you would<br>ne detail of each<br>online payment on                                                   |
| Click<br>like<br>page | <ul> <li>Add Proxv         <ul> <li>On the tab Authorization and select the page your donor to access it and the following is the:</li> <li>Online Payment allow your donor to make behave of the student</li> <li>Concise Student Schedule allow your donor weekly schedule</li> <li>Academic Transcript allow your donor to vi term by term along term GPA and overall</li> </ul> </li> </ul>                                                                                                    | that you would<br>ne detail of each<br>online payment on<br>r to view student<br>ew student grades<br>GPA. |
| Click<br>like<br>page | Add Proxv<br>on the tab Authorization and select the page<br>your donor to access it and the following is the<br>e:<br>• Online Payment allow your donor to make<br>behave of the student<br>• Concise Student Schedule allow your donor<br>weekly schedule<br>• Academic Transcript allow your donor to vi<br>term by term along term GPA and overall<br>rofie Authorization<br>History Communication<br>age Authorization                                                                                                    | that you would<br>ne detail of each<br>online payment on<br>r to view student<br>ew student grades<br>GPA. |
| Click<br>like<br>page | Add Proxy<br>on the tab Authorization and select the page<br>your donor to access it and the following is the<br>e:<br>• Online Payment allow your donor to make<br>behave of the student<br>• Concise Student Schedule allow your donor<br>weekly schedule<br>• Academic Transcript allow your donor to vi<br>term by term along term GPA and overall<br>rofie Authorization<br>Better the information pages your proxy should be able to access. Once authorized, your proxy will be able to view and/or update<br>these pages when they log in.                                                                                                    | that you would<br>ne detail of each<br>online payment on<br>r to view student<br>ew student grades<br>GPA. |
| Click<br>like<br>page | Add Proxv<br>on the tab Authorization and select the page<br>your donor to access it and the following is the<br>e:<br>• Online Payment allow your donor to make<br>behave of the student<br>• Concise Student Schedule allow your donor<br>weekly schedule<br>• Academic Transcript allow your donor to vi<br>term by term along term GPA and overall<br>roll Authorization<br>Better the information pages your provisioned be able to access. Once authorized, your provide be able to view and/or update<br>these pages when they log in<br>Donor Menu Check to Select or Deselect ALL items below.                                                                                                    | that you would<br>ne detail of each<br>online payment on<br>r to view student<br>ew student grades<br>GPA. |

9) To notify the donor that s/he has been authorized to make a payment on behave a student, click on the link "E-mail Authorizations"

| Authorization                              | History                                               | Communication                                                           |                       |
|--------------------------------------------|-------------------------------------------------------|-------------------------------------------------------------------------|-----------------------|
| ge Authorization                           |                                                       |                                                                         |                       |
| elect the information pages your pr        | oxy should be able t                                  | o access. Once authorized, your proxy will be able to view and/or updat | e Copy Authorizations |
| ese pages when they log in.                |                                                       |                                                                         | E mail Authorizations |
| Donor Menu Check to S                      | Select or Dese                                        | elect ALL items below.                                                  | E-mail Authonizations |
| Concise Student Sci                        | سي للطائب nedule                                      | الجدول الدر اه                                                          |                       |
| Academic Transcript                        | الترجات التفصيلي :                                    | 200                                                                     |                       |
| - Online Decement                          | الدفم الالكن                                          |                                                                         |                       |
| Concise Student Sci<br>Academic Transcript | مى للطالب hedule<br>الدرجات التقصيلي :<br>الدفه الالك | الجنول الدرامة bolow.<br>الجنول الدرام                                  |                       |

10) If you would like to reset forgotten password for your donor, click the "Reset PIN" button on the Profile page. An email will be sent to the donor notify to reset password.

| with this proxy. The list of<br>used to determine FERP/ | pages available to the proxy is<br>A identity for phone calls or othe                                                                                | ased on relationship type. The descri<br>off-line queries by this proxy. You mu                                                                                            | tion field is your personal note about this pr<br>t communicate the passphrase to your prov                                                                                                    | oxy (dad, mom, soccer coach, company<br>y. You can control the start and end dates l                                                                                                    |
|---------------------------------------------------------|----------------------------------------------------------------------------------------------------|----------------------------------------------------------------------------------------------------|----------------------------------------------------------------------------------------------------|----------------------------------------------------------------------------------------------------|
| ext dealing with parents.                               |                                                                                                    |                                                                                                    |                                                                                                    |                                                                                                    |
| ild.                                                    | ~                                                                                                    |                                                                                                    |                                                                                                    |                                                                                                    |
| tion                                                    | •                                                                                                    |                                                                                                    |                                                                                                    |                                                                                                    |
| Y)* 11/14/2023                                          |                                                                                                    |                                                                                                    |                                                                                                    |                                                                                                    |
| V)*                                                     |                                                                                                    |                                                                                                    |                                                                                                    |                                                                                                    |
|                                                         | with this proxy. The list of<br>i used to determine FERF/<br>text dealing with parents.<br>ald,<br>ijp * ;<br>jijt = 11/14/2023<br>jijt = 11/14/2023 | with this proxy. The list of pages available to the proxy is b<br>used to determine FERPA identity for phone calls or other<br>lext dealing with parents.<br>aid.<br>ip* : | with this proxy. The list of pages available to the proxy is based on relationship type. The descrip<br>used to determine FERPA identity for phone calls or other off-line queries by this proxy. You mus<br>text dealing with parents.<br>ald.<br>ip* : | with this proxy. The list of pages available to the proxy is based on relationship type. The description field is your personal note about this private to determine FERFA identity for phone calls or other off-line queries by this proxy. You must communicate the passphrase to your provine<br>text dealing with parents.<br>ald.<br>typ* : |

11) If you ever wish to cancel the donor delegation at any time, click the "Delete Proxy Relationship" button on the Profile page. An email will be sent to the donor notify him or her about the cancellation of delegation

| rofile <b>Huthorization</b>                                                                                                    | History                | Communication                     |                                                                                                    |
|----------------------------------------------------------------------------------------------------|------------------------|-----------------------------------|----------------------------------------------------------------------------------------------------|
| roxy Profile                                                                                                    |                        |                                   |                                                                                                    |
| Plance calent your relationship with th                                                                                                    | is prove The list of r | agos susibble to the provision    | s based on relationship tune. The description field is your personal note about this provy (dad, more scorer coach, company                                                                                                    |
| name). The passphrase can be used to<br>proxy access below.                                                                                                    | ling with parents.     | identity for phone calls or oth   | a satisfy on reasoning type. The standard provide and a pool period and a satisfy and provide the provident control the start and end dates the end of the start and end dates the start and end dates the satisfy and the start and end dates the satisfy and the start and end dates the satisfy and the start and end dates the satisfy and the start and end dates the satisfy and the start and end dates the satisfy and the satisfy and the |
| Prese servi you relationship with the<br>name). The passphrase can be used to<br>proxy access below.<br>Special profile tab information text dea<br>- indicates a required field.<br>Relationship#                                                                                                    | ling with parents.     | identity for phone calls or oth   | a scalar on make may get the second point may be period in non-account of proxy (you can control the start and end dates f<br>her off-line queries by this proxy. You must communicate the passphrase to your proxy. You can control the start and end dates f                                                                                                    |
| Prease seek you relaxioning with in<br>name). The pasybrase can be used t<br>proxy access below.<br>Special profile tab information text dea<br>k - indicates a required field.<br>Relationship¥<br>Description                                                                                                    | ling with parents.     | identity for phone calls or oth   | a back on reasoning type. The start point and a pool partonin measure in a pool provide the start and end dates t<br>her off-line queries by this proof. You must communicate the passphrase to your proof. You can control the start and end dates t                                                                                                    |
| <ul> <li>Praze seeks you real-ording with its many. The page seeks you real-ording with the many access below.</li> <li>Special profile tab information text deal seeks of the second seeks of the second second se</li></ul> | ling with parents.     | identity for phone calls or other | a data on in advancing type. In the stant proof part was a poor part part and a stant and proof (see, intent, account country) the effiline queries by this proof. You must communicate the passphrase to your proof. You can control the start and end dates t                                                                                                    |